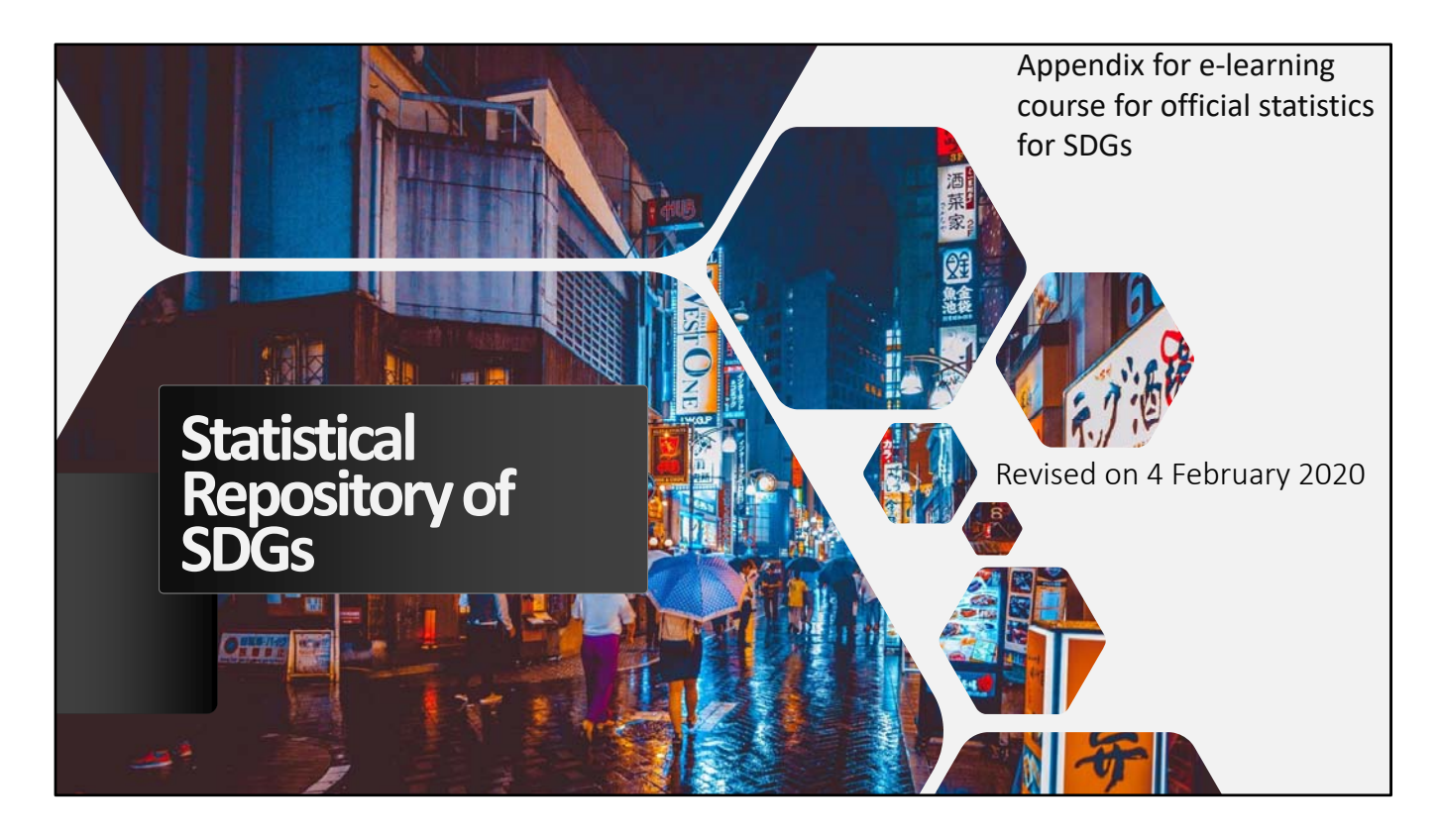

This is a PowerPoint slide that shows how to access United Nations (UN) websites that focus on the UN Sustainable Development Goals (SDGs). The following slides show how you access the UN Metadata Repository, the SDGs Report, Asia and the Pacific SDG Progress Report, the Atlas of SDGs, Measuring Distance to the SDG Targets, SDG Index and Dashboards Report, Measuring SDG Progress in Asia and the Pacific, the United Nations Statistics Division (UNSD) data on SDGs (google "UNSD" and "SDGs" and you will reach the data), and the World Bank Databank on SDGs on the Internet. We hope this PowerPoint slide helps you search effectively for statistical data on SDGs on UN websites.

## **SDGs Indicators Metadata Repository**

https://unstats.un.org/sdgs/metadata/

The metadata available in this repository is a work in progress. It reflects the latest reference metadata information provided by the UN System and other international organizations on data and statistics for the Tier I and II indicators in the global indicator framework. Since Tier III indicators are still under methodological development, a link to the webpage that includes all available work plans is being provided. This repository will be further updated and periodically reviewed in cooperation with the respective data compilers.

Download the complete set of metadata for indicators (as of December 2019) In addition: Official list of global Sustainable Development Goal indicators Tier Classification for Global SDG Indicators Work Plans for Tier III Indicators Metadata for initially proposed indicators (archive) Latest news Last updated: February 2020 Please send your feedback and suggestions for improvements to statistics@un.org.

This slide shows how you can access the Metadata Repository on SDGs Indicators. By clicking on the link at the top of the slide, you can access the SDGs Indicators Metadata Repository online.

First, this website is recommended if you are new to the SDGs and want to get an overview of what the Goals, Targets and Indicators are, because the website shows each of them.

Second, this website is recommended if you want to know which UN international organizations, for example the World Bank or the International Labour Organization, are in charge of which Indicators, and how that international organization is collecting the data. If you click on "See Metadata", you will see metadata created by UN international organizations on each Indicator explaining the methodology used to collect data, computation methods used to analyze data, and data availability.

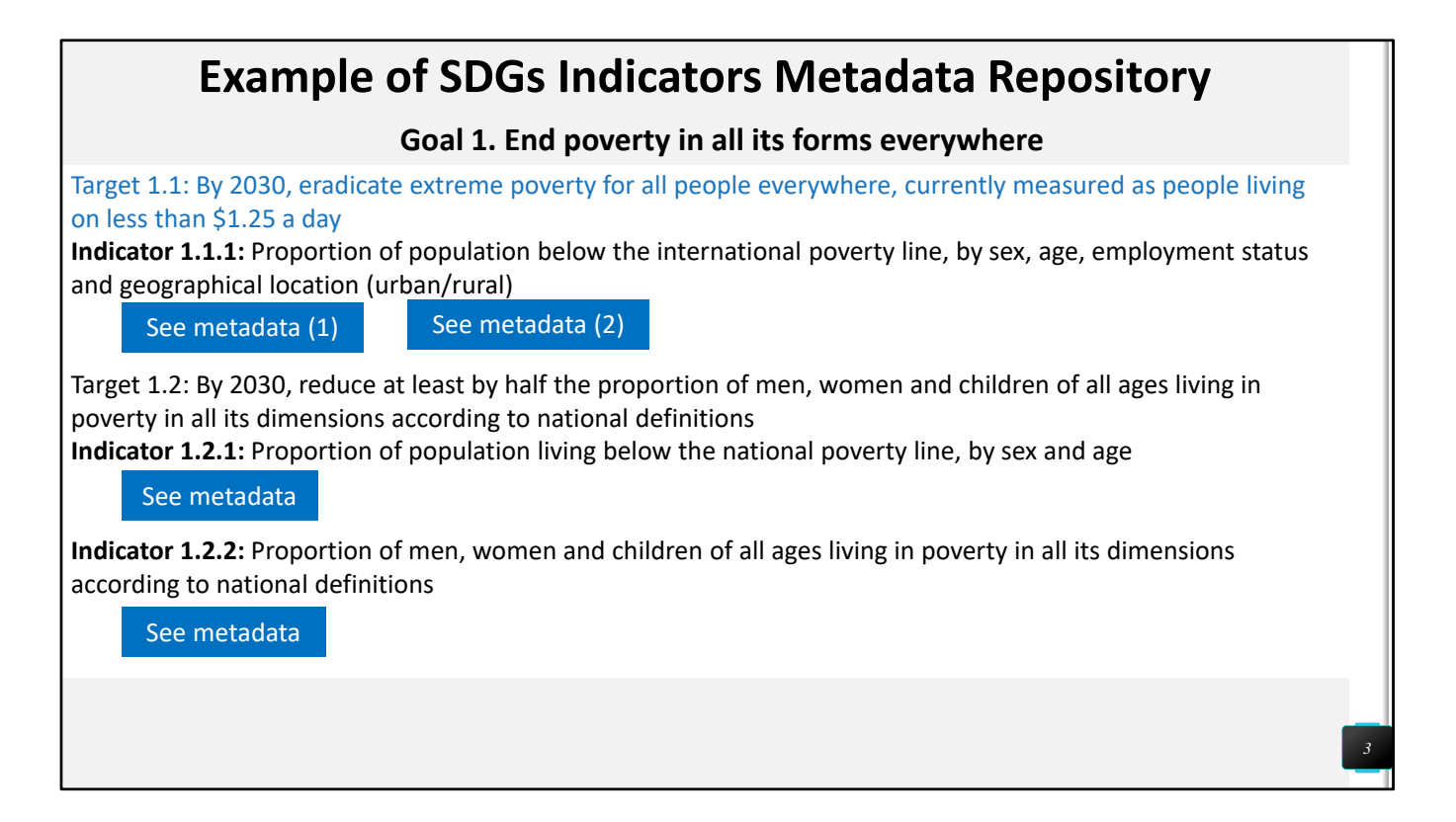

This slide continues to explain how to browse through the SDGs Indicators Metadata Repository. This slide shows a screenshot example of looking at Goal 1, Target 1.1 and Target 1.2 and its Indicators 1.1.1, 1.2.1 and 1.2.2 on the SDGs Indicators Metadata Repository website.

First, this slide outlines the descriptions of each Indicator. Therefore it is easy to get a grasp of what themes each Indicator focuses on as well as the number of the Indicator.

Second, as this slide shows in detail, you can look through each individual Indicator and click on the blue buttons "See Metadata" below it to access metadata that focuses on that Indicator. Simply by clicking on the blue buttons, the Internet will open either PDF or Word files that contain metadata on that particular SDG Indicator.

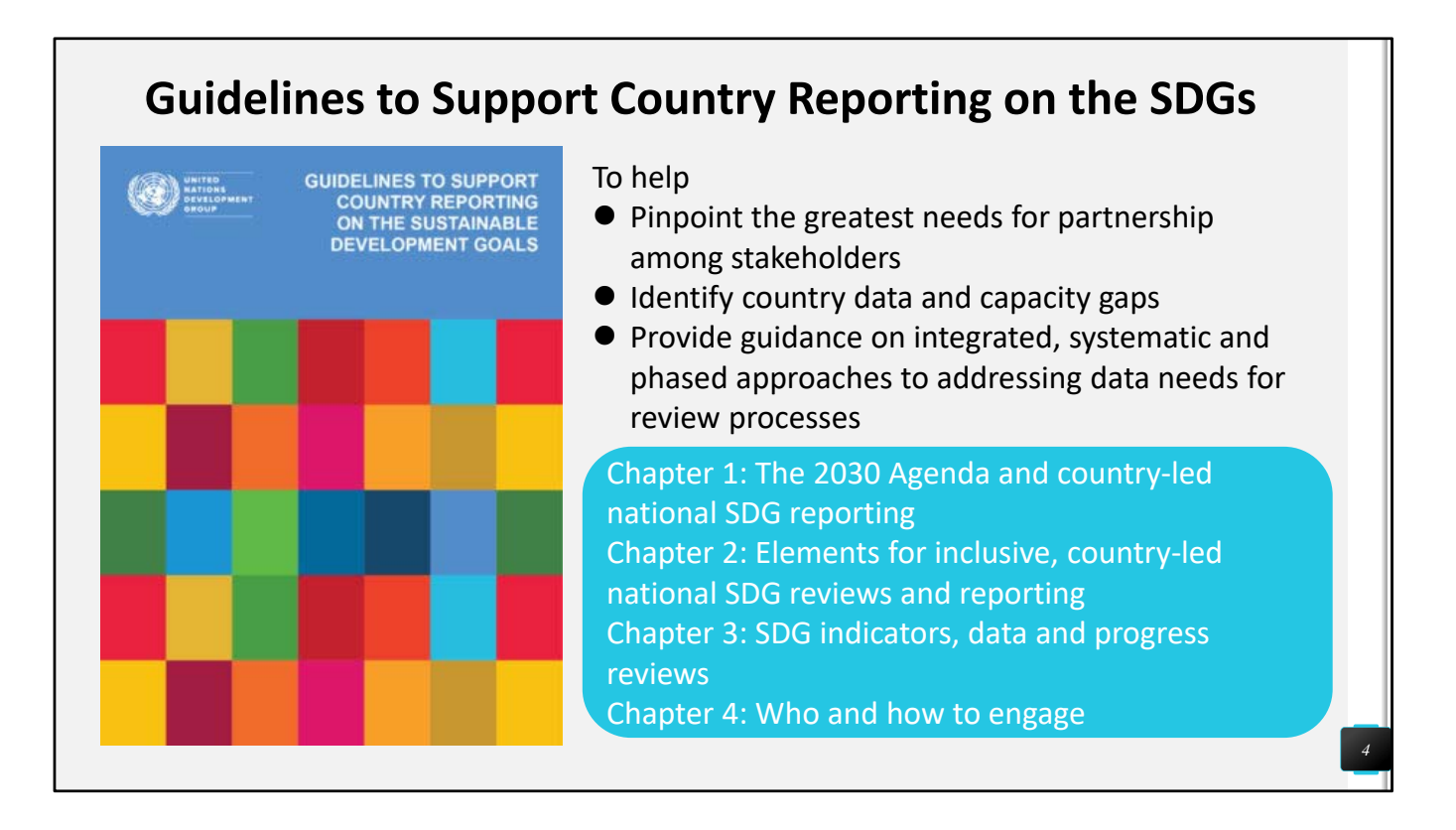

This slide gives a summary of Guidelines to Support Country Reporting on the SDGs.

First, reading the Guidelines is recommended if you need to know how the SDGs are being reviewed on global, regional, and national levels, because the Guidelines explain how the UN, UN international organizations, and UN country teams are expected to review, report, and record their progress on the SDGs.

Second, reading the Guidelines is recommended if you need to know what kind of review is being expected at global, regional, and national levels. Consequently, the kind of review the UN is expecting reflects the philosophy of the SDGs, such as people-centeredness, gender sensitiveness, and leaving no one behind.

Third, reading the Guidelines is recommended if you need to know how the SDGs are being implemented globally.

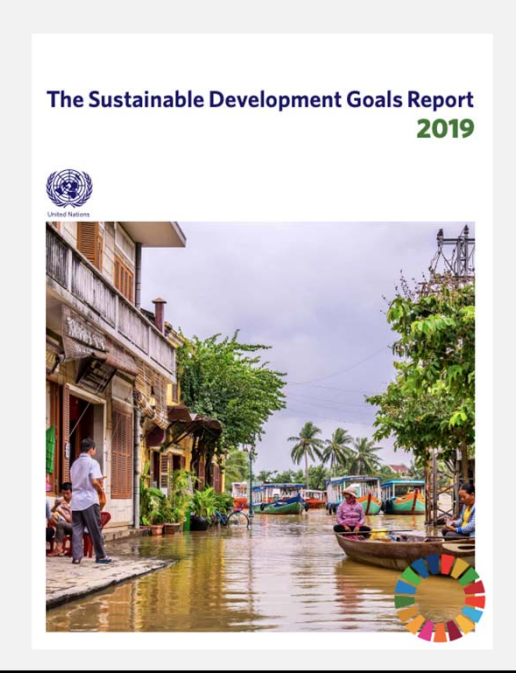

## **The SDGs Report**

 This report therefore highlights areas that can drive progress across all 17 SDGs: financing; resilience; sustainable and inclusive economies; more effective institutions; local action; better use of data; and harnessing science, technology and innovation with a greater focus on digital transformation.

## Overview Interlinked nature of the SDGs A data revolution in motion

https://unstats.un.org/sdgs/report/2019/The-Sustainable-Development-Goals-Report-2019.pdf

This slide introduces you to the SDGs Report. On the SDGs Report website you can click on years to see the Report for that year, and each year has months to choose resources from. Each month has publications, videos, and infographics as resources.

These resources explain how SDG Goals are being met and worked on by various organizations. For example, here you can access videos explaining how the Internet Governance Forum (IGF) is improving safety on the Internet, an infographic showing how the World Economic and Social Survey is diversifying health care, and the publication The Report on the World Social Situation 2018 that outlines how vulnerable groups are being protected from poverty.

The SDGs Report is useful if you want concrete information on how the SDG Goals are being met by various projects and organizations around the world. Each resource has descriptions attached, such as its key issue and resource type. Additionally, each resource has a link attached that leads to related information.

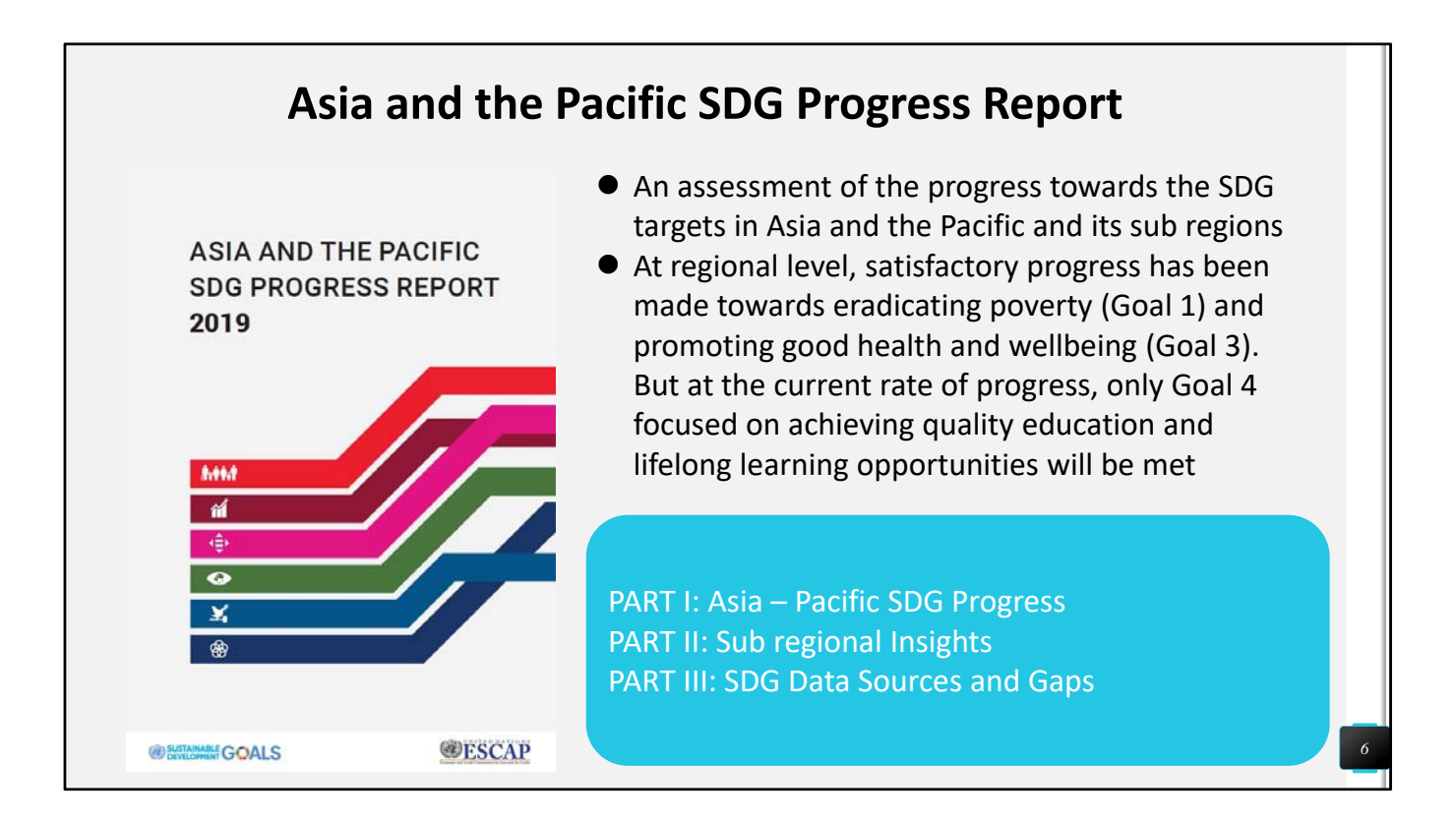

This slide introduces the Asia and the Pacific SDG Progress Report. This Report is run by the UN Economic and Social Commission for Asia and the Pacific (UN ESCAP) and outlines the progress made on SDGs by countries of Asia-Pacific.

After going to this website, you will be able to select Progress Reports for each year from a bar on the right. Clicking on one of them will take you to a PDF file showing Progress Reports for SDGs in Asia-Pacific in a certain year.

The Asia and the Pacific SDG Progress Report is useful if you are looking for information on SDGs progress, gaps, and patterns of progress in Asia-Pacific. Despite major gaps in data and indicators, the report identifies clear patterns of where progress is being made, ones where acceleration is needed to meet the SDGs by 2030 and ones where the region is moving in the wrong direction. The report is an invaluable resource for all stakeholders involved in the prioritization, planning, implementation and follow up and review of the SDGs in Asia and the Pacific.

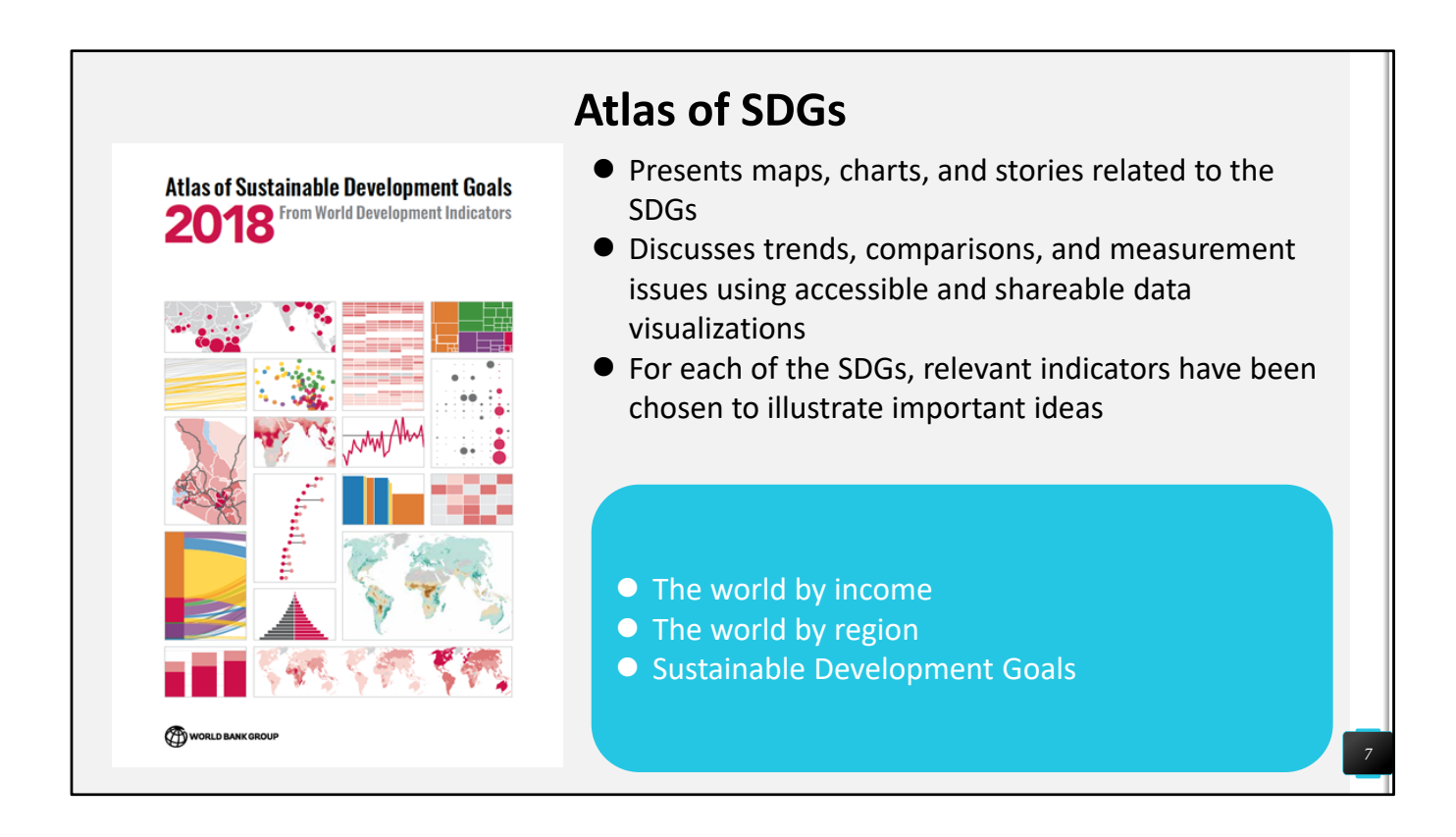

This slide introduces the Atlas of SDGs. The latest version, 2018 Atlas of SDGs, is available online. The 2018 Atlas of SDGs contains 180 maps and charts showing the progresses societies have made towards achieving the 17 SDG Goals.

The 2018 Atlas of SDGs is filled with annotated data visualizations, which can be reproducibly built from source code and data. You can view the SDG Atlas online, download the PDF publication (30Mb), and access the data and source code behind the figures.

The Atlas draws on World Development Indicators, a database of over 1,400 indicators for more than 220 economies, many going back over 50 years.

The Atlas is useful if you want visual information shown on maps and charts. On the website of the Atlas, you can select years in the Archives section and related links, such as "Open Data Initiative" in the Links section on the right.

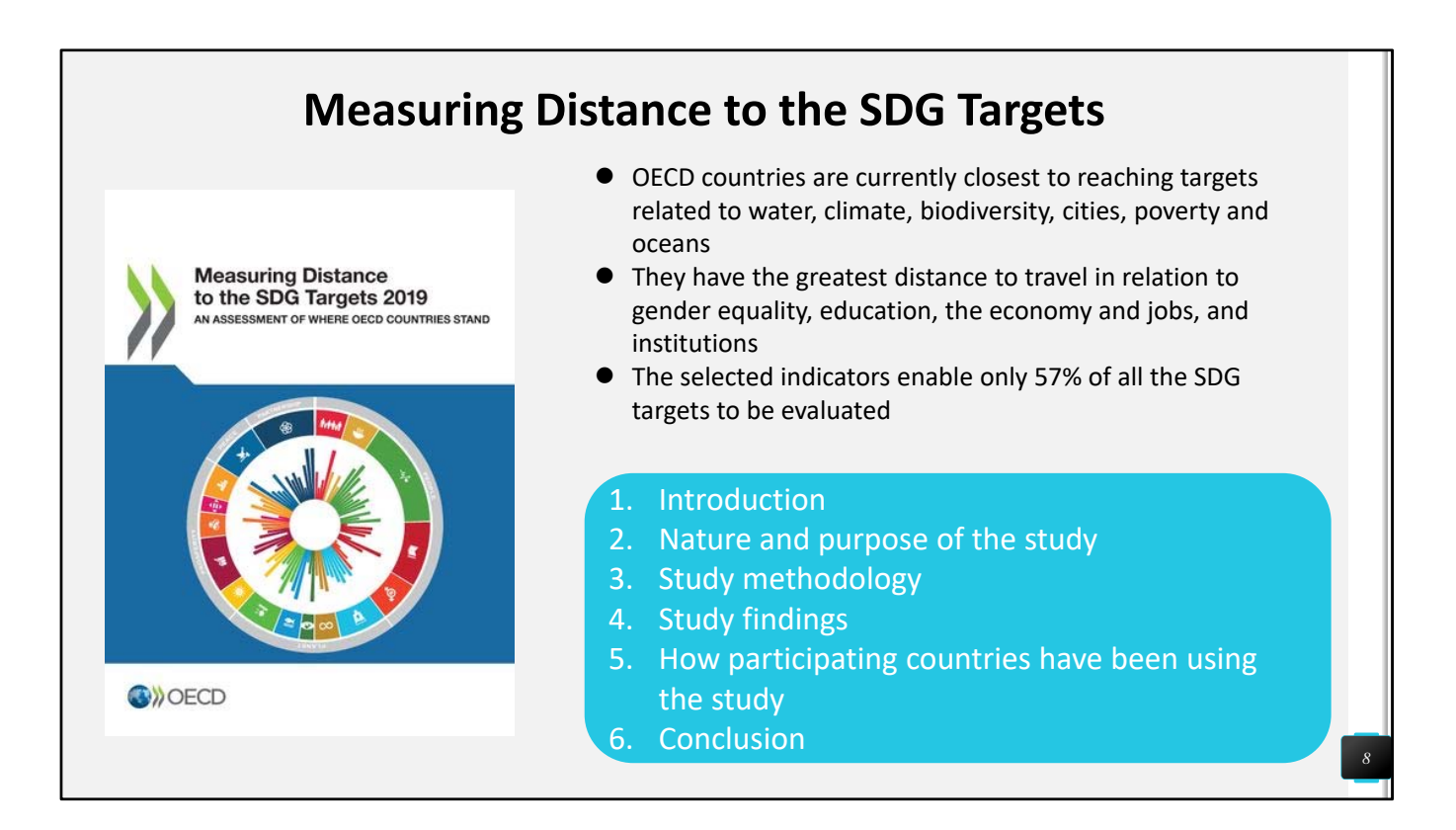

This slide introduces the website Measuring Distance to the SDG Targets, a website run by the Organization for Economic Co-operation and Development (OECD).

The website Measuring Distance to the SDG Targets shows to what extent OECD member countries have progressed in terms of achieving SDG Goals. On the website, there is a link called "Measuring Distance to the SDG Targets: detailed metadata" under the bold heading Methodology. Clicking on the link takes you to a page showing metadata compiled by OECD on the SDG Goals. The metadata outlines targets of the SDGs and the targets' full descriptions. The descriptions include concrete numbers and numerical data.

The website Measuring Distance to the SDGs focuses on the economic and financial aspect of SDGs because OECD is an economic organization. On the left-hand side of the website, there are 8 buttons leading to related information. For example, there is a button with the heading "Entrepreneurship and business statistics".

This website is useful if you are looking for information on SDGs progress compiled by the OECD.

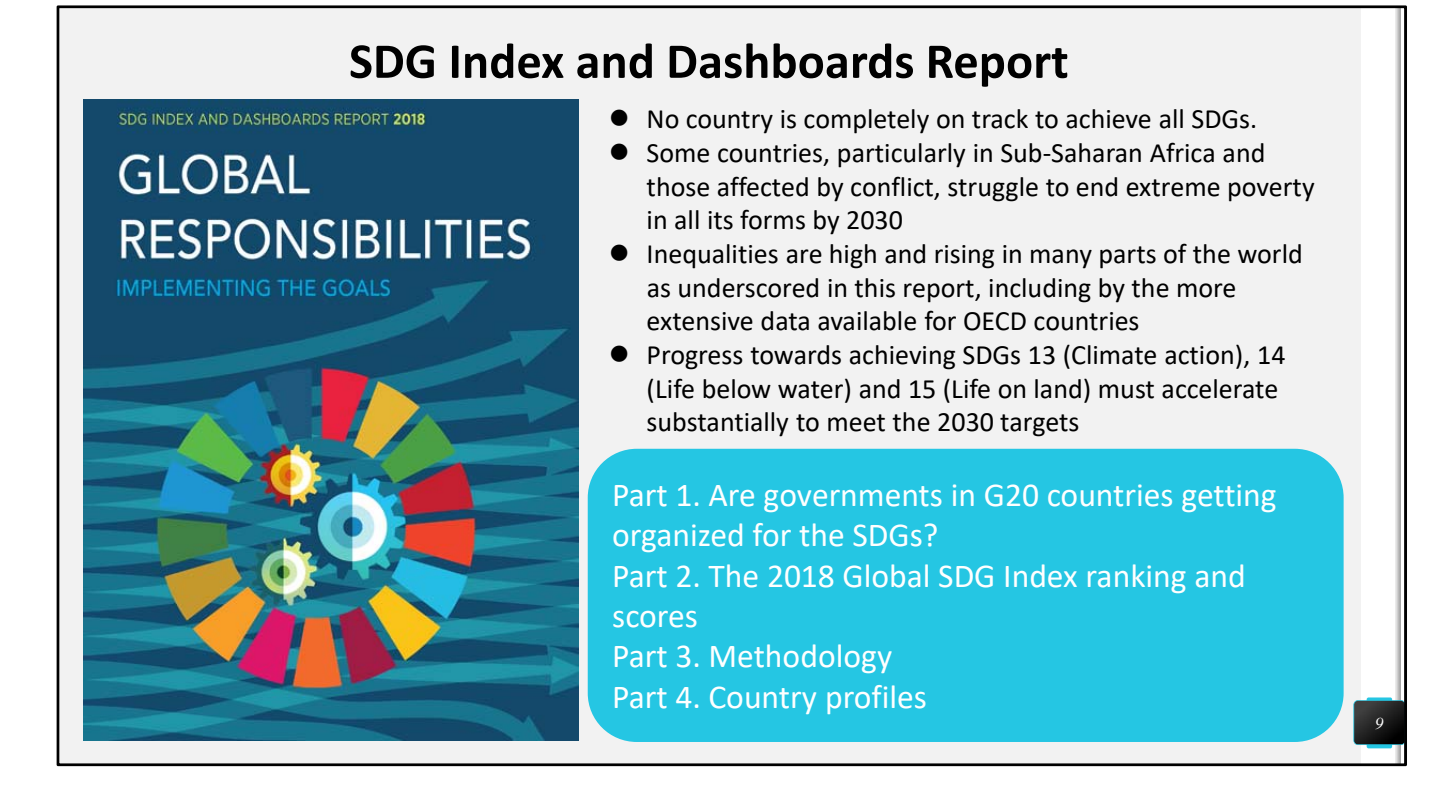

This slide introduces the SDG Index and Dashboards Report. The latest version, 2018 SDG Index and Dashboards Report, is available online. The 2018 SDG Index and Dashboards Report provides a report card for country performance on the historic Agenda 2030 and the Sustainable Development Goals (SDGs). The annual report shows how leaders can deliver on their promise and it urges countries not to lose the momentum for important reforms. It is produced by the Sustainable Development Solutions Network (SDSN) and the Bertelsmann Stiftung. In order to achieve the ambitious goals, immediate and comprehensive action is needed.

The SDG Index and Dashboards Report is useful if you want to check up on regions' SDG ranking and scores based on region. The SDG Index and Dashboards Report also provides tables with numerical statistical data showing absolute performance gaps in percentages between countries for certain SDG Goals. Therefore it's useful when you wish to compare performance gaps between countries. The Dashboard also shows each country's score performance using colored boxes so it's easy to visually understand the scores. There are different types of Dashboards on top of the regular Dashboard: the trend Dashboard shows the trend of the performance for each country. All tables and Dashboards are divided between OECD countries and regions of the world.

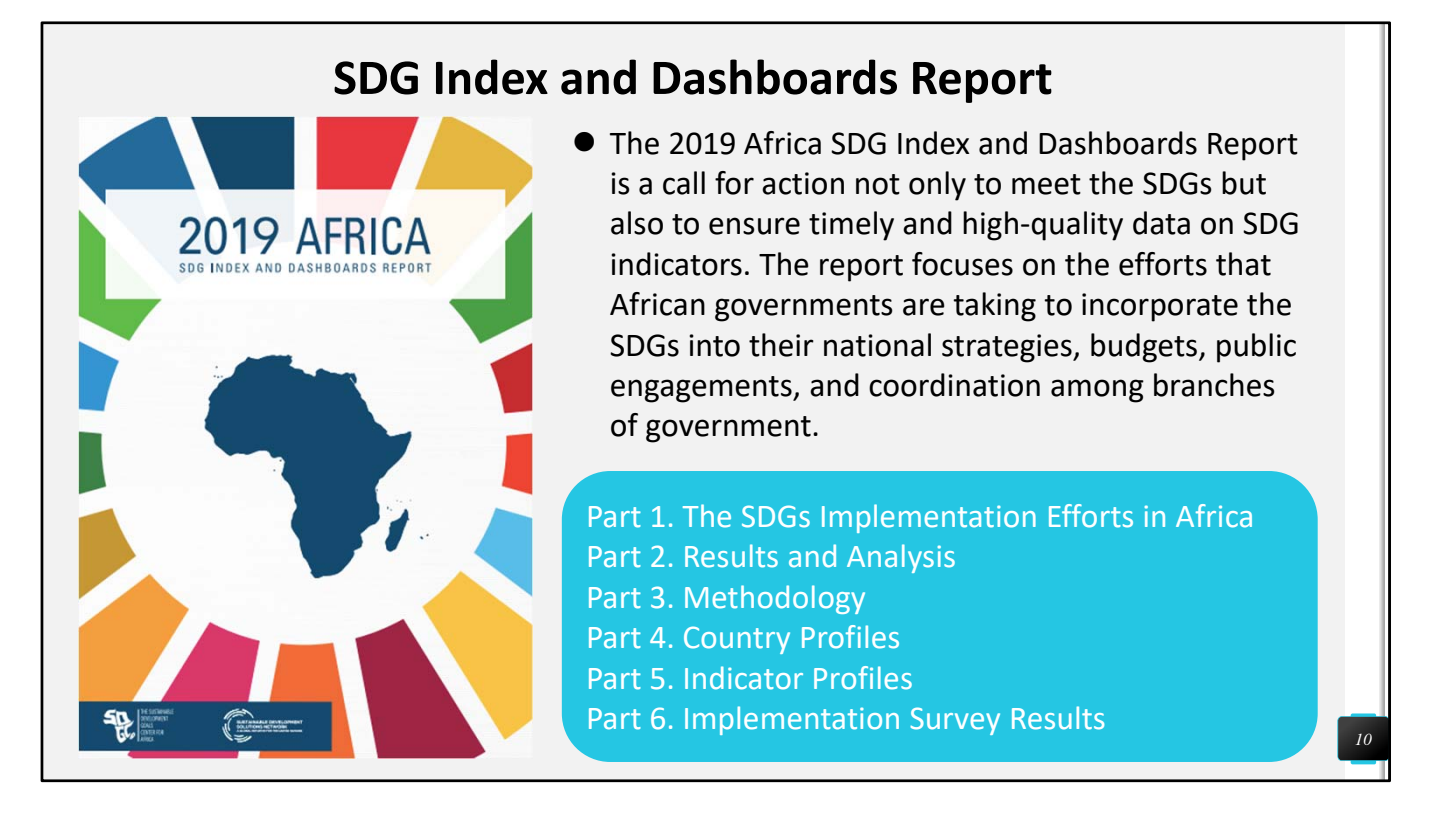

Each region of the world has a SDG Index and Dashboards Report. Information on the region allows access to details on national agendas and sub-regional priorities, sub-regional particularities, and sub-regional development trends, data that is hard to find in the global SDG Index and Dashboards Report.

Regional SDG Index and Dashboard Reports are useful when you look for information on certain regions, sub-regions, or countries. The SDG Index and Dashboards Reports include visual data as well as text, making data analysis easier. Regional reports also have in-depth explanations on region-specific SDG implementation efforts, which bring local needs and priorities into view.

This slide shows the example of the SDG Index and Dashboards Report for Africa, 2018. The SDG Index and Dashboards Report 2018 for Africa includes graphs, charts, and tables outlining target alignments, core Indicators by category, and national agendas for nations of Africa.

## Measuring SDG progress in Asia and the Pacific

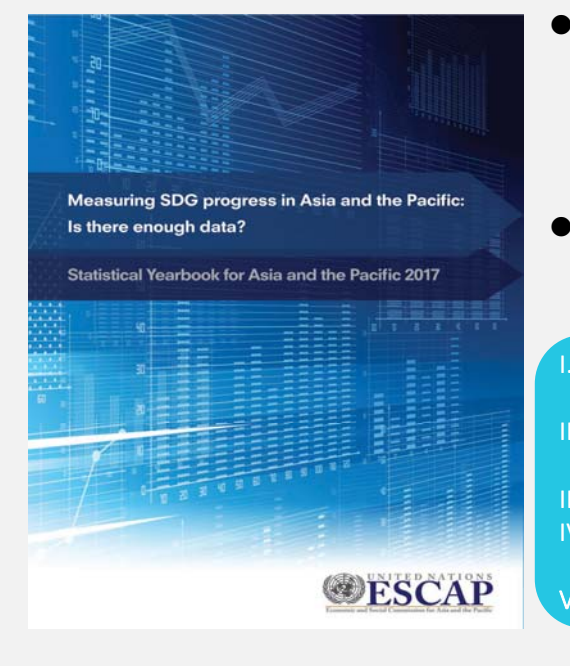

- To inform key stakeholders of the specific goals and targets of the 2030 Agenda for which progress assessment can be conducted currently at the regional and sub-regional levels using the global indicators
- To identify and prioritize statistical capacity development needs in the region so that the gaps in data availability and quality can be addressed
  - The need to understand data availability for SDG indicators in the Asia-Pacific region
  - . Analyzing data availability for the global SDG Indicators: methodology
- III. Data availability in the Asia-Pacific region: main findings
- IV. The link between data availability and the frequency of data production and dissemination
  - Summary and the road ahead

11

This slide introduces Measuring SDG progress in Asia and the Pacific. This is an example from 2017 of a regional Statistical Yearbook that offers numerical data on the progress experienced by countries of a certain region. A Statistical Yearbook for each year is available online.

Statistical Yearbooks are useful when you want information on regional progress, subregional insights, and subregional disparity. Text, bar charts, and pie charts are used to highlight data, making comparison easy. Regional progress refers to whether the region will be able to achieve the goals by 2030 or not. Subregional insights refer to information on how well or worse each subregion is performing on each SDG goal. Subregional disparity refers to uneven levels of achievement within the region, disparities between years, subregional disparities across goals and targets, and change in disparity at subregional level.

The example shown on the slide is an example of a Statistical Yearbook of Measuring SDG progress in Asia and the Pacific from 2017.

| UNSD and                                                                   | SDGs: Example of selecting a Goal to sho<br>SDGs Data                                                                                                    | W  |
|----------------------------------------------------------------------------|----------------------------------------------------------------------------------------------------|----|
|                                                                            | SDG Indicators - UNSD - the United Nations<br>https://unstats.un.org/sdgs/indicators/database/ ▼ このページを訳す<br>of an indicator framework for the follow up and review of the 2030 Agenda for Sustainable<br>Development. It is maintained by the United Nations Statistics Division (UNSD), a division of the<br>Department of Economic and Social Affairs (DESA). |    |
| 🜄 SUG IN                                                                   | ICICATORS<br>Unter Minim Grad 100 Database                                                                                                    |    |
| Welcome to the dissemination                                               | platform of the Global SDG Indicators Database. This platform provides access to data compiled through the UN System in preparation for the Secretary-General's annual<br>the Sustainable Development Goald."                                                                                                    |    |
| Please read our Frequently As<br>suggestions for improvements              | ked Questions if you need help using this site. The development of this global SDG database dissemination platform is an ongoing process. Please send your feedback and sto statistica@un.org                                                                                                    |    |
| Explore the Metadata reposi                                                | tory                                                                                                    |    |
| This interface works best with                                             | Google Chrome and Firefox and may not properly work under other browsers.                                                                                                    |    |
|                                                                            | Last updated on Tuesday, April 2, 2019 (see history.) Show table Download Reset                                                                                                    |    |
| Data Series (selec                                                         | cted 33 of 375)     Geographic Areas (selected 237 of 257)     Years 2013 to 2015     9.272 observations                                                                                                    |    |
| <ul> <li>Select from all series</li> <li>Search and select indi</li> </ul> | cators () Type here Search                                                                                                    |    |
| I All                                                                      |                                                                                                    |    |
| GOAL 1 End pov                                                             | verty in all its forms everywhere                                                                                                    |    |
|                                                                            | nger, achieve food security and improved nutrition and promote sustainable agriculture                                                                                                    |    |
|                                                                            | nearry rives and promote wen-being for all at all ages                                                                                                    | _  |
|                                                                            | gender equality and empower all women and girls                                                                                                    | 12 |
| GOAL 6 Ensure                                                              | availability and sustainable management of water and sanitation for all                                                                                                    |    |

This slide shows how to search for numerical statistical data on SDGs on the UN Statistics Division (UNSD) website. You can reach this page by googling "UNSD and SDGs". This page comes up first on the search engine.

As shown on the slide, on this webpage, please first select one or more SDG Goal and check them.

| UNSD: Example of selecting a region to show SDGs data                                                                                                    |                                           |                                                                            |                               |  |  |  |  |  |
|----------------------------------------------------------------------------------------------------|-------------------------------------------|----------------------------------------------------------------------------|-------------------------------|--|--|--|--|--|
|                                                                                                    | Last updated on i                         | t updated on Tuesday, April 2, 2019 (see history) Show table Download Rese |                               |  |  |  |  |  |
| Data Series (selected 33 of 375)                                                                                                    | Geographic Areas (selected 237 of 257)    | Years <b>2013 to 2015</b>                                                  | 9,272 observations            |  |  |  |  |  |
| <ul> <li>Select from all regional groupings ()</li> <li>Select from all other groupings ()</li> <li>Select from all other groupings ()</li> <li>Select from all countries (or areas) in alphat</li> <li>Search and select groupings or countries (or</li> </ul> | etical order<br>areas) 🚯 Type here Search | 🗆 Automatica                                                               | illy select dependant items 🜖 |  |  |  |  |  |
| All                                                                                                    |                                           |                                                                            |                               |  |  |  |  |  |
| All All                                                                                                    |                                           |                                                                            |                               |  |  |  |  |  |
| All All Antarctica                                                                                                    |                                           |                                                                            |                               |  |  |  |  |  |
| All Altarctica Antarctica Africa Americas E Americas E Europe                                                                                                    |                                           |                                                                            |                               |  |  |  |  |  |
| <ul> <li>All</li> <li>Antarctica</li> <li>Africa</li> <li>Americas</li> <li>Europe</li> <li>Asia</li> </ul>                                                                                                    |                                           |                                                                            |                               |  |  |  |  |  |
| <ul> <li>All</li> <li>Antarctica</li> <li>Africa</li> <li>Americas</li> <li>Europe</li> <li>Asia</li> <li>Oceania</li> </ul>                                                                                                    |                                           |                                                                            |                               |  |  |  |  |  |
| <ul> <li>All</li> <li>Antarctica</li> <li>Africa</li> <li>Americas</li> <li>Europe</li> <li>Asia</li> <li>Oceania</li> <li>Central and Southern Asia</li> </ul>                                                                                                 |                                           |                                                                            |                               |  |  |  |  |  |
| <ul> <li>All</li> <li>Antarctica</li> <li>Africa</li> <li>Americas</li> <li>Europe</li> <li>Asia</li> <li>Oceania</li> <li>Central and Southern Asia</li> <li>Europe and Northern America</li> </ul>                                                            |                                           |                                                                            |                               |  |  |  |  |  |
| <ul> <li>All</li> <li>Antarctica</li> <li>Africa</li> <li>Americas</li> <li>Europe</li> <li>Asia</li> <li>Oceania</li> <li>Central and Southern Asia</li> <li>Europe and Northern America</li> <li>Northern Africa and Western Asia</li> </ul>                  |                                           |                                                                            |                               |  |  |  |  |  |

This slide is a continuation of the explanation on how to search for numerical statistical data on SDGs on the UN Statistics Division (UNSD) website.

After you select the Goals, click on the button in the middle that says Geographic Areas.

Scroll down and select how you want to select geographic areas. Then, scroll down even more and select specific regions and check the regions from where you wish to obtain data.

Once you select the region, the blue button on the right-hand top that says Show Table will turn yellow. Do not click the yellow button yet, instead click on the button on the right-hand side that says Years to select years from which you wish to obtain data.

Please be notified that some regions, like Antarctica, will automatically be checked already because there are no data on Antarctica and you will not be able to select it. Regions with no data will not be selectable.

| UNSD: Example of selectin<br>SDGs Data                                                                                                    | g years to sh                              | ow                                |
|----------------------------------------------------------------------------------------------------|--------------------------------------------|-----------------------------------|
| SDG indicators<br>United Nations Global SDG Guatabase                                                                                                    |                                            |                                   |
| Welcome to the dissemination platform of the Global SDG Indicators Database. This platform provides access to data compi<br>report on "Progress towards the Sustainable Development Goals" | ed through the UN System in preparation f  | or the Secretary-General's annual |
| Please read our Frequently Asked Questions if you need help using this site. The development of this global SDG database d suggestions for improvements to statistics@un.org               | issemination platform is an ongoing proces | s. Please send your feedback and  |
| Explore the Metadata repository                                                                                                    |                                            |                                   |
| This interface works best with Google Chrome and Firefox and may not properly work under other browsers.                                                                                   |                                            |                                   |
| Last updated on Tu                                                                                                    | uesday, April 2, 2019 (see history)        | w table Download Reset            |
| Data Series (selected 33 of 375) Geographic Areas (selected 237 of 257)                                                                                                    | Years 2013 to 2015                         | 9,272 observations                |
| ○ Select all available periods from 2000 until today                                                                                                    |                                            |                                   |
| ● Select time range 2013 ∨ to 2015 ∨                                                                                                    |                                            |                                   |

This slide is a continuation of the explanation on how to search for numerical statistical data on SDGs on the UN Statistics Division (UNSD) website.

After you select the region(s), click on the button in the right that says Years.

Select Select Time Range on the left and select years you want the data of, for example on the slide, 2013 to 2015.

Years 2000 to 2018 will show up as selections you can choose from. However, most data from 2015 to 2018 will not be available, i.e., they will be blank, because they have not been filled in yet.

After selecting the years, click on the yellow button on the right-hand top Show Table and see the results!

| cator 4.2.2, Series: Participation rate in organized learning (one year before the official primary entry age), by sex (%) SE_PRE_PARTN |                |         |                       |                       |                       |  |
|----------------------------------------------------------------------------------------------------|----------------|---------|-----------------------|-----------------------|-----------------------|--|
| Country                                                                                                    | Reporting Type | Sex     | 2013                  | 2014                  | 2015                  |  |
| Australia and New Zealand                                                                                                    | G              | BOTHSEX | 82.21227 <sup>C</sup> | 84.6284 <sup>C</sup>  | 88.10282 <sup>C</sup> |  |
| Australia and New Zealand                                                                                                    | G              | FEMALE  | 82.44866 <sup>C</sup> | 84.75543 <sup>C</sup> | 88.10461 <sup>C</sup> |  |
| Australia and New Zealand                                                                                                    | G              | MALE    | 81.98937 <sup>C</sup> | 84.50841 <sup>C</sup> | 88.10112 <sup>C</sup> |  |
| Austria                                                                                                    | G              | BOTHSEX | 95.81409 <sup>C</sup> | 97.10356 <sup>C</sup> | 96.90895 <sup>C</sup> |  |
| Austria                                                                                                    | G              | FEMALE  | 96.81269 <sup>C</sup> | 97.37107 <sup>C</sup> | 99.02843 <sup>C</sup> |  |
| Austria                                                                                                    | G              | MALE    | 94.86512 <sup>C</sup> | 96.84982 <sup>C</sup> | 94.90343 <sup>C</sup> |  |
| Azerbaijan                                                                                                    | G              | BOTHSEX | 32.25455 <sup>C</sup> | 26.98949 <sup>C</sup> | 27.60907 <sup>C</sup> |  |

This slide is a continuation of the explanation on how to search for numerical statistical data on SDGs on the UN Statistics Division (UNSD) website.

This slide shows an example of results obtained from the search outlined in the three previous slides. The example is an example of statistical observations for SDG Goal 4: Quality Education, Indicator 4.2.2.

When you see the results, like on the slide, click on the arrow to the left or right to view results for countries in alphabetical order.

Please be notified that the C shown on the right side of each number in the table stands for "Country Data", as explained under the table. If it says CA on the right side of each number, CA stands for "Country adjusted data", E stands for "Estimated data", and NA stands for "Data nature not available". Please see the footnotes under the table to be reminded of this. After getting results, if you search again for a different Goal, the results on the page might not refresh, so open a new Windows page to search again if you are going to search for a different Goal.

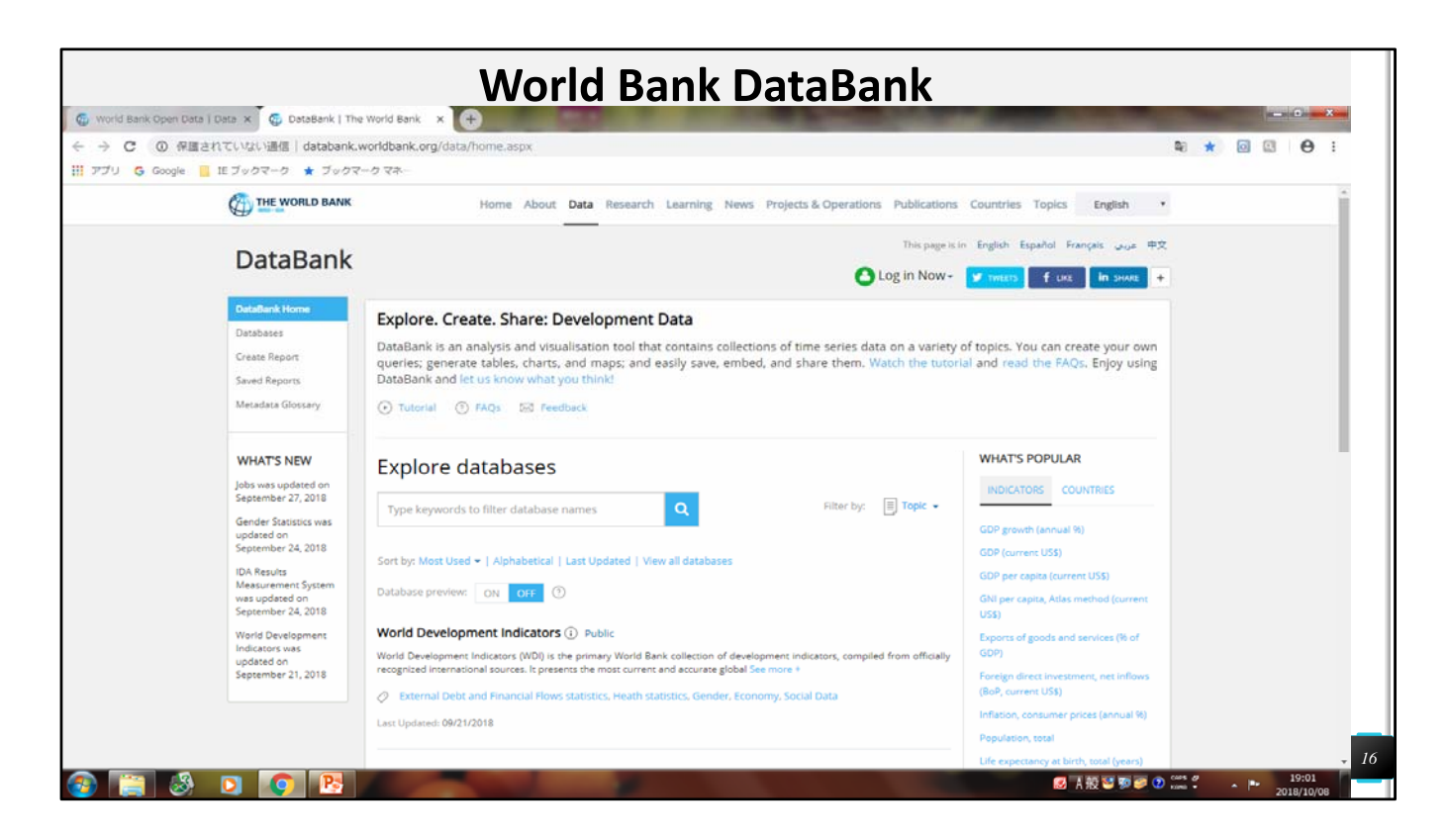

This slide shows how to search for numerical statistical data on SDGs on the World Bank website.

First, google World Bank and click on World Bank Open Data. After going to the website of World Bank Open Data, click on the button DataBank on the right-hand top of the page and you will reach the World Bank DataBank website shown on this slide.

The World Bank DataBank is exceptionally useful for many purposes. Whether you are looking for numerical data on poverty, education, or health, just go to this page, type in the keywords or phrases, narrow down the search, and get access to the results!

The World Bank DataBank is recommended if you are doing research on numerical data on SDG Goals by country or by region. It is useful in any kind of research for various contexts.

|                                                                                                    | W                                                                                                    | orld Bank Da                                                      | taBank: SDGs                                                                                                    |                               |
|----------------------------------------------------------------------------------------------------|----------------------------------------------------------------------------------------------------|-------------------------------------------------------------------|----------------------------------------------------------------------------------------------------|-------------------------------|
| World Bank Open Data   Data ← → C ① 保護されてい                                                                                                    | x Go Sustainable Development Go X<br>Vはい通信   databank.worldbank.org/dat                                                                                                    | <ul> <li>A/source/sustainable-development-goals-(sdgs)</li> </ul> | 28. January 0. Mill. 1990                                                                                                    |                               |
| II アプリ G Google 📕 IE ブ                                                                                                    | ックマーク 🔺 ブックマークマネー                                                                                                    |                                                                   |                                                                                                    |                               |
| THE WORLD BANK                                                                                                    |                                                                                                    |                                                                   |                                                                                                    | 🕋 🙆 Sign In -                 |
| DataBank Sustai                                                                                                    | nable Development Go                                                                                                    | als (SDGs) 🕕                                                      | III Table .h Chart 9 Map 🕥                                                                                                    | Metadata 4 Download options + |
| Variables Layout Styles S                                                                                                    | Save Share Embed                                                                                                    | <ol> <li>Preview</li> </ol>                                       |                                                                                                    |                               |
| Database                                                                                                    | Available Selected 1                                                                                                    | Clear Selection   Add Country (0) Add Series                      | 0) Add Time (0)                                                                                                    |                               |
| Country  Country  Cou | Available 263 Selected 0<br>Inter Keywords for Q Y • %<br>N D P O R S T U V W V Z<br>O Albania<br>O Angola<br>O Arab World<br>O Arab World<br>O Arab World<br>O Arabania<br>O Arabania<br>O Arabania<br>O Bahrain | Pierer<br>•<br>•                                                  | ase select variables from each of the following dimensions to view a<br>ort. You can select from left panel or by clicking the links above.<br>Country<br>Series<br>Time<br>Apply Changes |                               |
| Create Custom Group 🔻 🗇                                                                                                    |                                                                                                    |                                                                   |                                                                                                    |                               |
| Series     Time                                                                                                    | Available 28 Selected 0                                                                                                    |                                                                   |                                                                                                    | Help/Teedback /               |
| 💿 🚷 📰 📀                                                                                                    |                                                                                                    |                                                                   | ❷ 入穀                                                                                                    | S 20 coss 2                   |

This slide is a continuation of the explanation on how to search for numerical statistical data on SDGs on the World Bank DataBank website.

To reach the screen shown on this slide, please fill in keywords into the search on the previous screen shown on the previous slide.

Doing so, you will be led to a screen with selections to choose from. Choose the theme you wish to research and select. Doing so, you will be led to the screen shown on this slide, with variables, layout, styles, save, share, and embed shown on the left. Under that, you have the database and country.

Select countries from where you wish to obtain data by scrolling down and checking or entering keywords to find more specific data. Then, click on the three buttons at the top, Add Country, Add Series, and Add Time, and select information for all of them. After that, click on Apply Changes, and you will be taken to the results.

| W                                                 | Vorld B                | ank D                                                                                                    | ataE                                                                                                    | Bank                                                                                                    | : Exa                                                                            | amp                                                                          | le o                                                                           | f SD                                                                  | Gs                                                                                         |                                                                      |                                                                             |
|---------------------------------------------------|------------------------|----------------------------------------------------------------------------------------------------|----------------------------------------------------------------------------------------------------|----------------------------------------------------------------------------------------------------|----------------------------------------------------------------------------------|------------------------------------------------------------------------------|--------------------------------------------------------------------------------|-----------------------------------------------------------------------|--------------------------------------------------------------------------------------------|----------------------------------------------------------------------|-----------------------------------------------------------------------------|
| 🚳 world Bank Open Data   Data 🗙 🧔 Sustain         | able Development Gos 🗙 | +                                                                                                    | And in case of the local division of the local division of the loc | -                                                                                                    |                                                                                  |                                                                              | ili andi                                                                       | 1000                                                                  |                                                                                            |                                                                      |                                                                             |
| ← → C ① 保護されていない通信   data                         | abank.worldbank.org/da | ta/source/sustainable                                                                                      | development-g                                                                                                    | ioals-(sdgs)                                                                                            |                                                                                  |                                                                              |                                                                                |                                                                       |                                                                                            | <b>Q</b> ☆                                                           | ΘΘ                                                                          |
| アプリ G Google 🧧 IE ブックマーク ★ :                      | ブックマーク マネー             |                                                                                                    |                                                                                                    |                                                                                                    |                                                                                  |                                                                              |                                                                                |                                                                       |                                                                                            |                                                                      |                                                                             |
| THE WORLD BANK                                    |                        |                                                                                                    |                                                                                                    |                                                                                                    |                                                                                  |                                                                              |                                                                                |                                                                       |                                                                                            | <b>^</b> (                                                           | Sign In -                                                                   |
| DataBank Sustainable De                           | evelopment Go          | als (SDGs)                                                                                                 |                                                                                                    |                                                                                                    |                                                                                  | III Table                                                                    | .lı Chart                                                                      | • Map                                                                 | ③ Metada                                                                                   | ta 4 Do                                                              | whiload options +                                                           |
| Variables Layout Styles Save Share                | Embed                  | <o previ<="" td=""><td>ew</td><td></td><td></td><td></td><td></td><td></td><td></td><td></td><td></td></o> | ew                                                                                                    |                                                                                                    |                                                                                  |                                                                              |                                                                                |                                                                       |                                                                                            |                                                                      |                                                                             |
| - Orientation                                     |                        | Clear Selection                                                                                            | Add Country (2                                                                                                    | 17) Add Series (3                                                                                       | 64) Add Time (1                                                                  | )                                                                            |                                                                                |                                                                       |                                                                                            |                                                                      |                                                                             |
| orientation                                       |                        | 2015 🔻 🛈                                                                                                   | 2015 🔻 🛈                                                                                                    |                                                                                                    |                                                                                  |                                                                              |                                                                                |                                                                       |                                                                                            |                                                                      |                                                                             |
| Populer Custom                                    |                        |                                                                                                    |                                                                                                    |                                                                                                    |                                                                                  |                                                                              |                                                                                |                                                                       | Women<br>making their                                                                      |                                                                      |                                                                             |
| Drag to rearrange the order                       |                        |                                                                                                    |                                                                                                    | Urban                                                                                                   | Wage and                                                                         | Wage and                                                                     | Wage and                                                                       | Water                                                                 | own<br>informed                                                                            | Women                                                                | Women                                                                       |
|                                                   | Page •                 |                                                                                                    | Urban                                                                                                    | v poverty<br>headcount<br>ulation ratio at<br>powth national<br>nual poverty<br>%) lines (% of<br>urban | salaried<br>workers,<br>female (% of<br>female<br>employment)<br>(modeled<br>ILO | salaried<br>workers,<br>male (% of<br>male<br>employment)<br>(modeled<br>ILO | salaried<br>workers,<br>total (% of<br>total<br>employment)<br>(modeled<br>ILO | total<br>(constant<br>2010 US\$<br>GDP per<br>cubic meter<br>of total | decisions<br>regarding<br>sexual<br>relations,<br>contraceptive<br>use and<br>reproductive | who were<br>first<br>married by<br>age 15 (%<br>of women<br>ages 20- | who were<br>first<br>married by<br>age 18 (%<br>of women<br>ages 20-<br>24) |
| ii Series                                         | Column 💌               |                                                                                                    | growth nation<br>growth nation<br>(annual povert<br>%) lines (%)<br>urban                                                                                                    |                                                                                                    |                                                                                  |                                                                              |                                                                                |                                                                       |                                                                                            |                                                                      |                                                                             |
|                                                   | Row T                  |                                                                                                    |                                                                                                    |                                                                                                    |                                                                                  |                                                                              |                                                                                |                                                                       |                                                                                            |                                                                      |                                                                             |
|                                                   |                        |                                                                                                    |                                                                                                    | population)                                                                                             | estimate)                                                                        | estimate)                                                                    | estimate)                                                                      | withdrawal)                                                           | health care<br>(% of<br>women age<br>15-49)                                                | 24)                                                                  | 24)                                                                         |
| <ul> <li>Display</li> </ul>                       |                        | Afghanistan                                                                                                | ۳ 3.8                                                                                                    |                                                                                                    | 30.8                                                                             | 33.3                                                                         | 32.9                                                                           |                                                                       |                                                                                            | 8.8                                                                  | 34.8                                                                        |
| <ul> <li>Format Numbers</li> </ul>                |                        | Albania                                                                                                    | 1.5                                                                                                    |                                                                                                    | 42.6                                                                             | 39.8                                                                         | 41.0                                                                           |                                                                       |                                                                                            |                                                                      |                                                                             |
| Table Header & Footer                             |                        | Source: Sustainable                                                                                        | Development Goal                                                                                                    | s (SDGs). Click on a                                                                                    | metadata icon fo                                                                 | original source in                                                           | formation to be us                                                             | sed for citation.                                                     |                                                                                            |                                                                      | ,                                                                           |
| Advanced Options                                  |                        |                                                                                                    |                                                                                                    |                                                                                                    |                                                                                  |                                                                              |                                                                                |                                                                       |                                                                                            |                                                                      |                                                                             |
|                                                   |                        | _                                                                                                    |                                                                                                    |                                                                                                    |                                                                                  |                                                                              |                                                                                |                                                                       |                                                                                            |                                                                      |                                                                             |
| WORLD BANK GROUP                                  | IDA IFC MIGA I         | CSID                                                                                                    |                                                                                                    |                                                                                                    |                                                                                  |                                                                              |                                                                                |                                                                       |                                                                                            |                                                                      |                                                                             |
| Legal   Access to Information   Jobs   Site Ma    | ap   Contact           |                                                                                                    |                                                                                                    |                                                                                                    |                                                                                  |                                                                              |                                                                                |                                                                       |                                                                                            | FRAUD & CORRU                                                        | PTION HOTLINE<br>Male foredback                                             |
| © 2018 The World Bank Group, All Rights Reserved. | D                      |                                                                                                    |                                                                                                    |                                                                                                    |                                                                                  |                                                                              |                                                                                |                                                                       | 4 45 55 56 44                                                                              | CHES OF                                                              | 19:10                                                                       |

This slide is a continuation of the explanation on how to search for numerical statistical data on SDGs on the World Bank DataBank website.

Selecting information for Add Country, Add Series, and Add Time and finally clicking on Apply Changes, you will be taken to your results, like on the screen shown on this slide.

This slide shows an example of the results you see after searching. Results are, like on the slide, mostly shown in table format with country name, numbers of the results, and year shown clearly.

This search engine on the World Bank DataBank website is recommended for research and getting numbers on specific topics.